## macOS 無線ネットワーク設定(プロファイル)削除手順

この手順は、「eunet」のプロファイルを削除する場合の説明となっています。「eustaff」 を削除する場合は、「eunet」を「eustaff」に読み替えてください。

(1) 「システム設定」を開き、「一般」の「デバイス管理」をクリックする。

| •••                                      | < > 一般            |   |
|------------------------------------------|-------------------|---|
| Q. 検索                                    | 🕒 ストレージ           | > |
| <b>サインイン</b><br>Apple Account でサイン<br>イン | ▲ AppleCare と保証   | > |
| 🛜 Wi-Fi                                  | NirDrop と Handoff | > |
| Bluetooth                                |                   |   |
| 🛞 ネットワーク                                 | Time Machine      | > |
| - バッテリー                                  | 目 ログイン項目と機能拡張     | > |
|                                          | 😑 起動ディスク          | > |
| <ul> <li>③ アクセシビリティ</li> </ul>           |                   | > |
| 🔒 コントロールセンター                             |                   |   |
| □ スクリーンセーバ                               | (●) 言語と地域         | > |
| 🔅 ディスプレイ                                 | ■ 自動入力とパスワード      | > |
| ■ デスクトップとDock                            | <b>O</b>          |   |
| ◎ 外観                                     | 日付と時刻             | > |
| ● 壁紙                                     | 🕢 デバイス管理          | > |
| <b>[3]</b> 通知                            |                   |   |
| 🐠 サウンド                                   | う 転送またはリセット       | > |

(2) 「デバイス管理」のユーザに表示されている「eunet」を選択し、「eunet」の下部にある「-」をクリックする。

| •••                     | く 〉 デバイス管理     |       |
|-------------------------|----------------|-------|
| Q 検索                    | 動務先または学校のアカウント | サインイン |
| Apple Accountでサイン<br>イン | ユーザ            |       |
| 🛜 Wi-Fi                 | eunet<br>1個の設定 |       |
| Bluetooth               | + -            | J     |
| 🛞 ネットワーク                |                | ?     |
| 🔤 バッテリー                 |                |       |
| 🕗 一般                    |                |       |
| Siri                    |                |       |
| 🕜 アクセシビリティ              |                |       |
| 🔒 コントロールセンター            |                |       |

(3) 以下の表示がでたら、「削除」ボタンをクリックする。

| V                                          |    |  |  |  |
|--------------------------------------------|----|--|--|--|
| プロファイル "eunet" を<br>削除してもよろしいですか?          |    |  |  |  |
| この構成プロファイルを削除すると、お使いの<br>コンピュータの設定が変更されます。 |    |  |  |  |
| キャンセル                                      | 削除 |  |  |  |

(4) 以下の表示がでたら、使用している端末のパスワードを入力し、「OK」ボタンをクリ ックする。

| Device Management/MDM                    |  |  |  |  |
|------------------------------------------|--|--|--|--|
| Device Management/MDMが変更を<br>加えようとしています。 |  |  |  |  |
| 許可するにはパスワードを入力してください。                    |  |  |  |  |
| 100                                      |  |  |  |  |
| ••••••                                   |  |  |  |  |
| キャンセル OK                                 |  |  |  |  |

(5) 以下のように eunet の表示がなくなれば, eunet の設定削除は完了です。

| •••                                                          | く 〉 デバイス管理     |       |
|--------------------------------------------------------------|----------------|-------|
| Q 検索<br>サインイン<br>Apple Accountでサイン<br>イン                     | 動務先または学校のアカウント | サインイン |
| <ul> <li>Bluetooth</li> <li>ネットワーク</li> <li>バッテリー</li> </ul> | プロファイルはありません   |       |
| <ul> <li>○ 一般</li> <li>○ Siri</li> </ul>                     | + -            |       |
| <ul> <li>⑦ アクセシビリティ</li> <li>응 コントロールセンター</li> </ul>         |                | ?     |